# ΣΥΜΠΙΕΣΗ ΑΡΧΕΙΟΥ/ΩΝ ΜΕ ΤΟ WINRAR

Πρώτον, πρέπει να τρέξετε το WinRAR. Κάντε διπλό κλικ ή πατήστε Enter στο εικονίδιο του WinRAR. Μπορείτε επίσης να το ξεκινήσετε από το μενού "Έναρξη" των Windows: Πηγένετε "Προγράμματα" στη συνέχεια "WinRAR" για να ανοίξει το πρόγραμμα Εικ 1

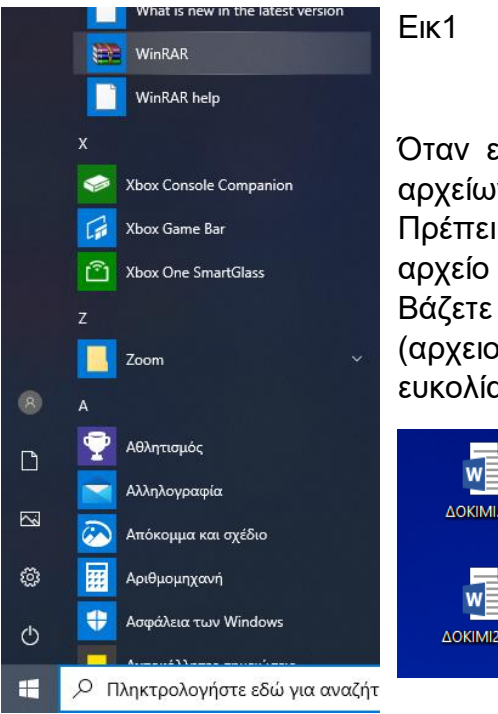

Όταν εκτελείται το WinRAR, εμφανίζει μια λίστα αρχείων και φακέλων στον τρέχοντα φάκελο. Πρέπει να πάτε στο φάκελο που βρίσκεται το αρχείο που θέλετε να συμπιέσετε. ΣΥΜΒΟΥΛΗ: Βάζετε τα αρχεία που θέλετε να συμπιέσετε (αρχειοθετήσετε) στην ΕΠΙΦΑΝΕΙΑ ΕΡΓΑΣΙΑΣ για ευκολία. Εικ2

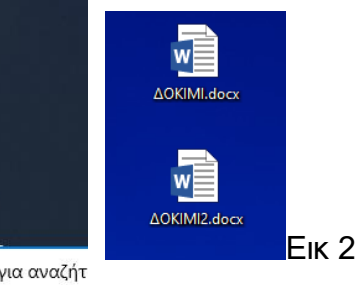

Άρα όταν μπείτε στο πρόγραμμα WinRar θα πάτε από το βελάκι πάνω δεξιά στην Εικ3 στη λίστα και θα διαλέξετε επιφάνεια εργασίας.

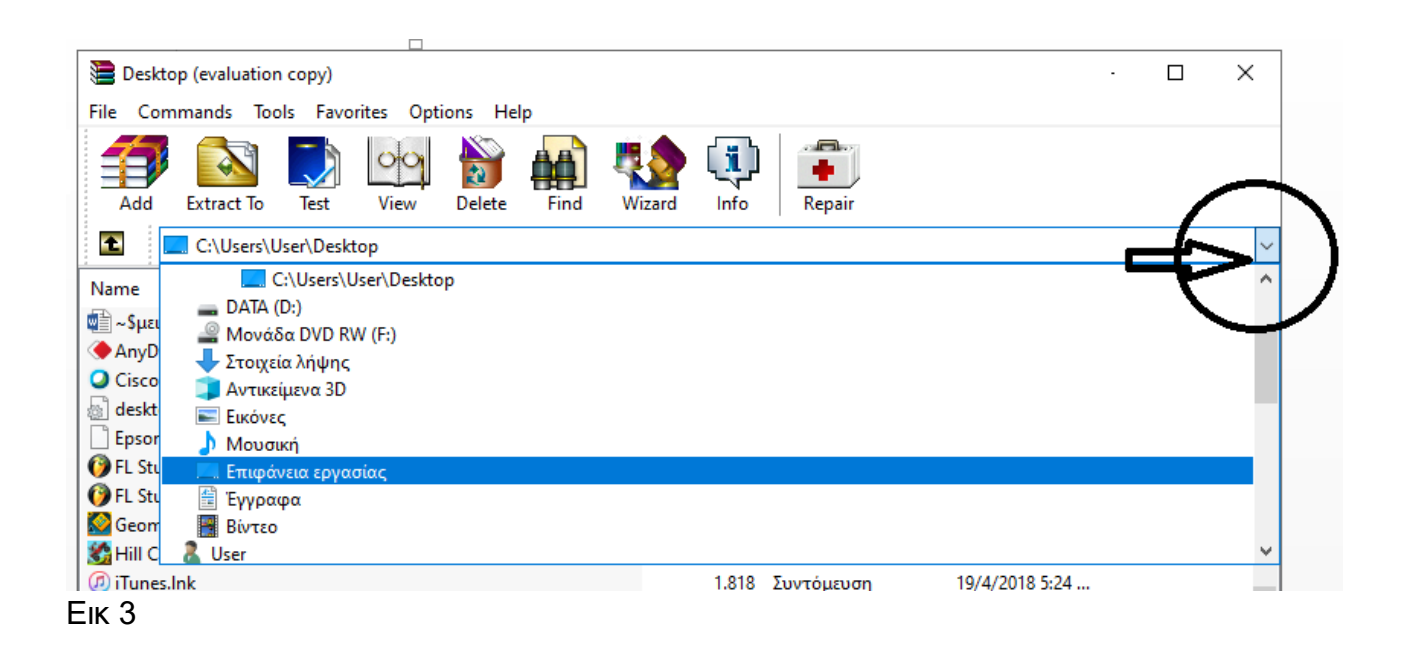

Στη συνέχεια θα διαλέξετε τα αρχεία ή το αρχείο που θέλετε να συμπιέσετε. Για να διαλέξετε πολλά αρχεία μπορείτε να κρατάτε πατημένο το Ctrl με το αριστερό χέρι και με το δεξί να κάνετε κλικ πάνω στα αρχεία. Εικ 4

| E Desktop (evaluation copy)                |                                          |  |  |  |  |  |
|--------------------------------------------|------------------------------------------|--|--|--|--|--|
| File Commands Tools Favorites Options Help |                                          |  |  |  |  |  |
| Add Extract To Test View Delete Find W     | zard Info Repair                         |  |  |  |  |  |
| C:\Users\User\Desktop                      |                                          |  |  |  |  |  |
| Name                                       | Size Type Modified                       |  |  |  |  |  |
| Com.lnk                                    | 1.930 Συντόμευση 28/3/2020 7:06          |  |  |  |  |  |
| 🖬 ΓΕΩΦΥΣΙΚΗ.png                            | 106.541 Αρχείο PNG 22/4/2019 3:56        |  |  |  |  |  |
| 📑 ΔΟΚΙΜΙ.docx                              | 11.407 Έγγραφο του Micr 1/4/2020 10:30   |  |  |  |  |  |
| 📲 ΔΟΚΙΜΙ2.docx                             | 11.407 Έγγραφο του Micr 1/4/2020 10:30   |  |  |  |  |  |
| 🖬 επικουρικες.png                          | 3.176.472 Αρχείο PNG 23/11/2019 9:0      |  |  |  |  |  |
| H ΜΟΥΣΙΚΗ.docx                             | 20.284 Έγγραφο του Micr 5/3/2020 8:34 πμ |  |  |  |  |  |

# Ек 4

Έχοντας επιλέξει ένα ή περισσότερα αρχεία, κάντε κλικ στο κουμπί Προσθήκη (Add) στο επάνω μέρος του παραθύρου WinRAR. Εικ5

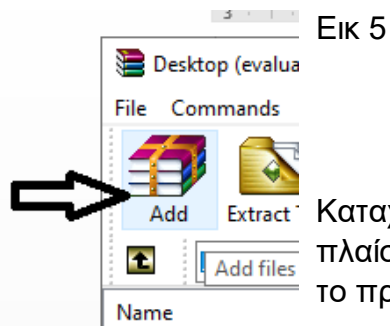

Καταχωρίστε το όνομα του αρχείου προορισμού, στο πλαίσιο διαλόγου που εμφανίζεται ή απλά αποδεχτείτε το προεπιλεγμένο όνομα. Εικ 6

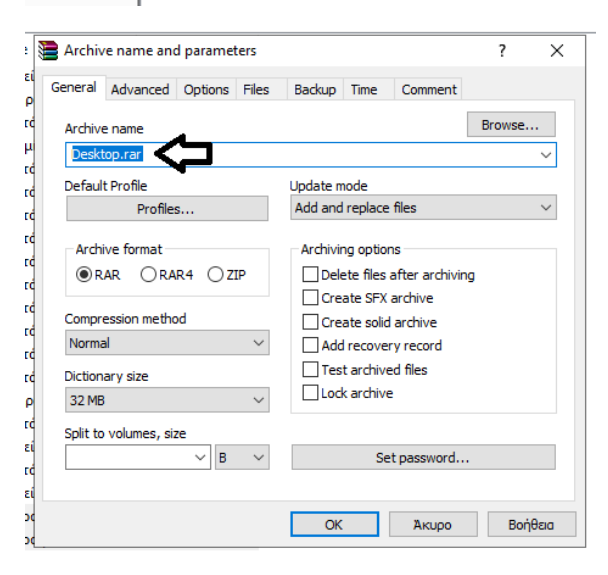

### Ек 6

Μπορείτε να επιλέξετε σε αυτό το παράθυρο τη μορφή του νέου αρχείου (RAR ή ZIP), το επίπεδο συμπίεσης, το μέγεθος του τόμου και άλλες παραμέτρους αρχειοθέτησης. Κάντε κλικ στο κουμπί ΟΚ να δημιουργήσετε το αρχείο.

Εναλλακτικά μπορείτε να διαλέξετε κατευθείαν στην επιφάνεια εργασίας

τα αρχεία σας και με δεξί κλικ πάνω τους επιλέγετε Add to Archive...Εικ 7

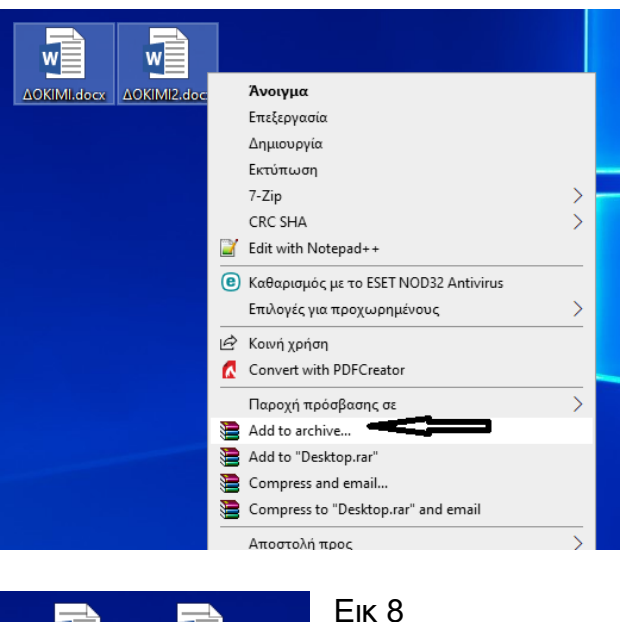

# LOKIMI.docx LOKIMI2.docx

# Ек 7

Και βγαίνετε στο ίδιο παράθυρο διαλόγου με την Εικ 6 και αποδέχεστε το προτεινόμενο Archive Name (Όνομα Αρχείου) ή βάζετε δικό σας.

Πατάτε ΟΚ και δημιουργείτε το συμπιεσμένο αρχείο π.χ. στο παράδειγμα μας το Desktop.rar. Εικ 8

# ΑΠΟΣΥΜΠΙΕΣΗ ΑΡΧΕΙΟΥ/ΩΝ RAR

| C madia - Fraamaka - Naro Evorare                     |            |                  |                  |
|-------------------------------------------------------|------------|------------------|------------------|
| 隓 Desktop (evaluation copy)                           |            |                  |                  |
| File Commands Tools Favorites Options Help            |            |                  |                  |
| Add Extract To Test View Delete Find W                | izard Info | Repair           |                  |
| C:\Users\User\Desktop                                 |            |                  |                  |
| Name                                                  | Size       | Туре             | Modified         |
| <u> </u>                                              |            | Φάκελος αρχείων  |                  |
| backup                                                |            | Φάκελος αρχείων  | 1/3/2018 4:56 µµ |
| Calibre Portable                                      |            | Φάκελος αρχείων  | 29/2/2020 4:11   |
| Desktop                                               |            | Φάκελος αρχείων  | 1/4/2020 10:58   |
| FL STUDIOCXRIS                                        |            | Φάκελος αρχείων  | 27/3/2020 3:46   |
| Geometry.Dash.v2.11                                   |            | Φάκελος αρχείων  | 24/4/2018 2:04   |
| 📙 Αρχεία Service Dell 13-2-18 για ταχυτήτερο Internet |            | Φάκελος αρχείων  | 13/2/2018 4:04   |
| ΓΑΜΟΣ ΠΡΟΣ ΕΚΤΥΠΩΣΗ ΚΑΙ VIDEO                         |            | Φάκελος αρχείων  | 1/3/2018 3:10 µµ |
| ΕΞ ΑΠΟΣΤΑΣΕΩΣ ΕΚΠΑΙΔΕΥΣΗ                              |            | Φάκελος αρχείων  | 1/4/2020 6:08 µµ |
|                                                       |            | Φάκελος αρχείων  | 21/3/2020 9:31   |
| Μουσική                                               |            | Φάκελος αρχείων  | 28/3/2020 12:0   |
| ΝΙΚΟΣ επιφάνεια εργασίας                              |            | Φάκελος αρχείων  | 19/6/2019 11:2   |
| Φροντιστήριο                                          |            | Φάκελος αρχείων  | 31/3/2020 1:46   |
| ΦΩΤ                                                   |            | Φάκελος αρχείων  | 1/4/2020 2:22 µµ |
| ΧΡΙΣΤΟΦΟΡΟΣ Επιφάνεια εργασίας                        |            | Φάκελος αρχείων  | 25/3/2020 9:10   |
| Desktop.rar                                           | 17.692     | WinRAR archive   | 1/4/2020 10:58   |
| 🖷 ~ \$μειώσεις WinRar.docx                            | 162        | Έγγραφο του Micr | 1/4/2020 11:08   |
| ~WRL0088.tmp                                          | 155.350    | Αρχείο ΤΜΡ       | 1/4/2020 11:08   |
|                                                       |            | -                |                  |

Av έχουμε ένα αρχείο Rar και θέλουμε να ΤО αποσυμπιέσουμε, είτε μπαίνουμε στο πρόγραμμα, με τον τρόπο που είδαμε παραπάνω, και πάμε στο φάκελο που βρίσκεται, πάλι με τον τρόπο που είδαμε παραπάνω παράδειγμά (στο μας στην επιφάνεια εργασίας) και το επιλέγουμε. Εικ 9

# Εικ9

Στη συνέχεια πατάμε Extract to Εικ 10

| Leventia<br>Desktop (evidation copy)<br>File Commany Tools Favorites<br>Add Extract To Test View<br>C: C:\Users\User\Desktop<br>Name                                         | 10                                                                                                    |                       |                                             |
|----------------------------------------------------------------------------------------------------|----------------------------------------------------------------------------------------------------|-----------------------|---------------------------------------------|
| Extraction path and options                                                                                                    |                                                                                                    | ? )                   | 🗵 Еік 11                                    |
| General Advanced                                                                                                    |                                                                                                    |                       |                                             |
| Destination path (will be created if does not exist)<br>C:\Users\User\Desktop\Desktop                                                                                        | ~                                                                                                    | Display<br>New folder | Στη σι                                      |
| Update mode  Extract and replace files Extract and update files Fresh existing files only  Overwrite mode  Ask before overwrite Overwrite without prompt Skip existing files | Eniφάνεια εργασίας     Creative Cloud Files     OneDrive     User     Avricç ο υπολογιστής     Bivτεο     Eixóνες     Exicóvec                                 | ^                     | το πα<br>Εικ11.<br>πως<br>εργασ<br>δημιοι   |
| Rename automatically      Miscellaneous     Extract archives to subfolders     Keep broken files     Display files in Explorer      Save settings                            | Mousich     Mousich     Sroycia λήψης     Sroycia λήψης     Jos (C:)     DATA (D:)     Moudoa USB (E:)     Bolλioθήκες     Moudoa USB (F:)     Moudoa USB (F:) | :)                    | με σ<br>Αυτό έ<br>συμπία<br>«Desk<br>έφτιαξ |
|                                                                                                    | ОК Акиро                                                                                                    | Βοήθεια               | αρχεία                                      |

συνέχεια μου βγάζει παράθυρο διαλόγου 1. Όπου παρατηρώ στην επιφάνεια ασίας Desktop ιουργεί ένα φάκελο óνομα «Desktop». ό έγινε γιατί το αρχείο λέγετε πίεσης sktop.rar» και άρα αξε φάκελο με το ίδιο που έχει μα то είο. Αν πατήσουμε ΟΚ στο παράθυρο θα

δημιουργηθεί ο φάκελος και μέσα του θα μπουν τα αποσυμπιεσμένα αρχεία Εικ12 και Εικ13.

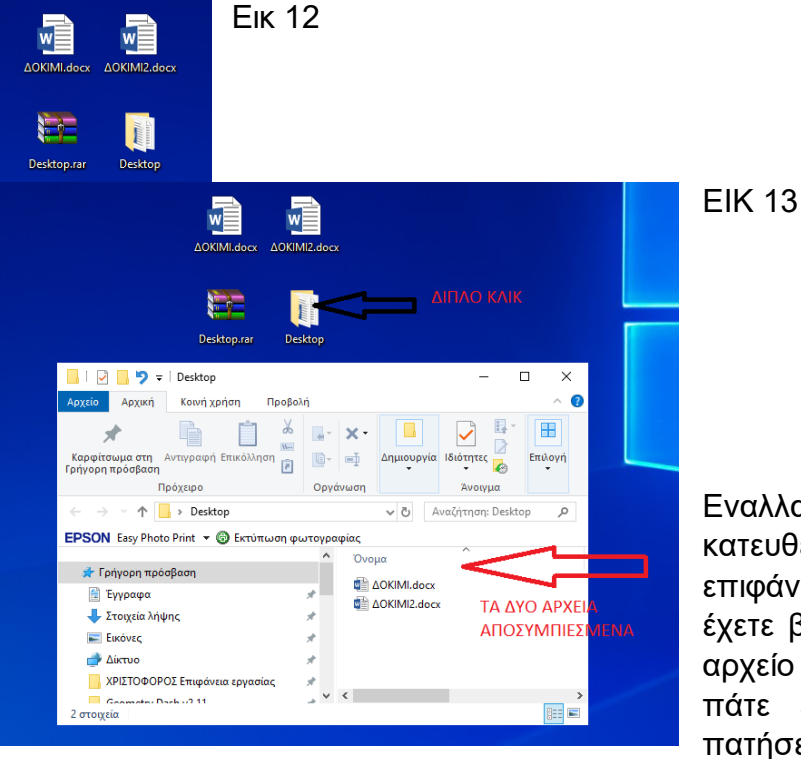

συνέχεια Extract to Desktop\ Εκ 14

Εναλλακτικά μπορείτε κατευθείαν από την επιφάνεια εργασίας, που έχετε βάλει το συμπιεσμένο αρχείο «Desktop.rar» να πάτε επάνω του και να πατήσετε ΔΕΞΙ ΚΛΙΚ και στη

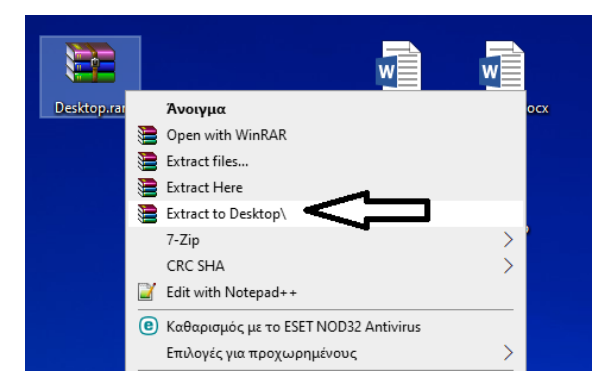

# Ек 14

Σε αυτή την περίπτωση ο φάκελος «Desktop» θα δημιουργηθεί αυτόματα στην επιφάνεια εργασίας

# ΚΑΛΗ ΑΝΑΓΝΩΣΗ ΚΑΙ ΕΦΑΡΜΟΓΗ ΟΛΩΝ ΤΩΝ ΠΑΡΑΠΑΝΩ!!!!